通信授業試験(対面試験)※令和4年度以前入学者対象

通信授業科目、通信・面接併用科目の一部に設定されている通信授業試験を、学習支援システムから申請できます。 試験の受験状況や評価は、状況照会画面で確認することができます。

通信授業試験の申請方法

# STEP

1

受験申請期間中に、学習支援システムの学生メニューより、[通信授業試験申請・取消]をクリックしてください。

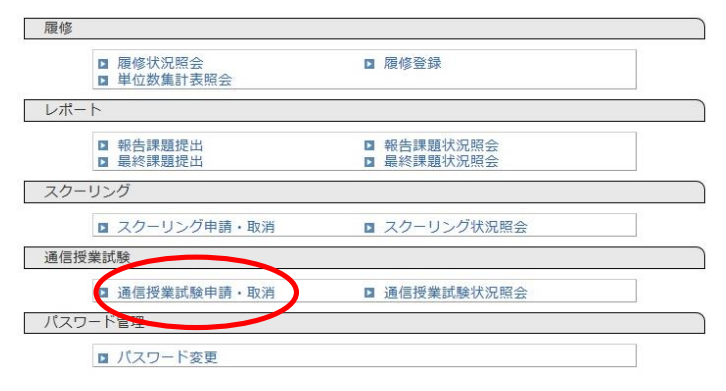

# STEP 2

履修登録している科目のうち、通信授業試験の申し込みを行う画面が表示されます。 受付中通信授業試験検索より、試験期間→開催場所の順に選択し、[検索する]をクリックしてください。

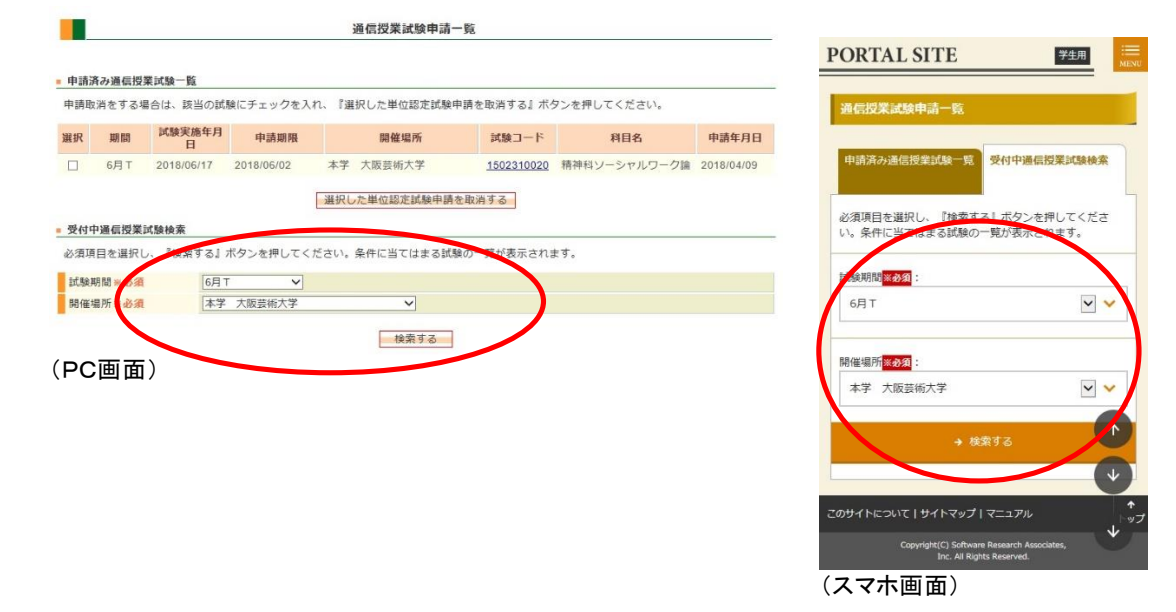

### STEP 3

科目選択の画面に変わったら、検索結果一覧より、受験したい科目の選択欄にチェックを入れてください。 チェックを入れたら、[選択した通信授業試験を申請する]ボタンを押してください。

|      |                         |                               |         | PORTAL SITE                              | 子生用<br>MIN  |
|------|-------------------------|-------------------------------|---------|------------------------------------------|-------------|
|      |                         |                               |         | 通信授業試験申請科目選択                             |             |
|      |                         |                               |         | 検索条件                                     |             |
|      |                         | 通信授業試験申請科目選択                  |         | 期間: 6月丁                                  |             |
|      |                         |                               |         | 申請期限: 2018/06/02                         |             |
| 検索条  | Ŧ                       |                               |         | 試驗実施年月日: 2018/06/17                      |             |
| 期間   |                         | 6月 T                          |         | 用从用花, 十学 十四世纪十学                          |             |
| 申請期  | 限                       | 2018/06/02                    |         | 间唯哪们 · 平子 八叔女的八子                         |             |
| 試験実  | 态年月日                    | 2018/06/17                    |         | 输索结理                                     |             |
| 開催場  | 沂                       | 本学 大阪芸術大学                     |         | KANA R                                   |             |
| 检索结果 | 2— 略                    |                               |         | 申請したい試験科目にチェックを入れ、『選<br>請する』ボタンを押してください。 | 択した単位認定試験を申 |
| 申請した | い試験科 <mark>目</mark> にチェ | ックを入れ、『選択した単位認定試験を申請する』ボタンを押! | してください。 | 精神科ソーシャルワーク論                             |             |
| 選択   | 試験コード                   | 科目名                           | 5       | 試験コード: 1502310020                        | → 詳細を見る     |
|      | 1502310020              | 精神科ソーシャルワーク論                  |         |                                          |             |
|      | 1502700020              | 精神科リハビリテーション学                 |         | 为音相当                                     |             |
|      | 1503400020              | 生理心理学                         |         | 対験コード: 1810700020                        |             |
|      | <u>1810700020</u>       | 教育相談                          |         |                                          | → 詳細を見る     |
|      |                         | 選択した単位認定試験を申請する               | 戻る      | → 選択した単位認さ → 験を                          | 申請する        |
| PC   | 回面)                     |                               |         | (スマホ画面)                                  |             |

#### (PC画面)

## STEP 4

申請確認画面が出たら、[申請実行する]をクリックすると、申請完了となります。

|              | 通信授業試驗申請取消確認                                                                                                    |
|--------------|----------------------------------------------------------------------------------------------------|
| 通信授業試験申請確認   | 取消内容を確認し、『取消実行する』ボタンを押してくだ<br>さい。                                                                                 |
|              | 期間: 6月 T<br>試験実施年月日: 2018/06/17                                                                                   |
| 6月 T         | 申請期限: 2018/06/02                                                                                                  |
| 2018/06/02   | 開催福所:本子 入阪芸術人子<br>試験コード: 1502310020                                                                               |
| 20/8/06/17   | 科目名:精神科ソーシャルワーク論                                                                                                  |
| 本文、大阪芸術大学    | 甲胡牛月日: 2018/04/09 → 詳細を見                                                                                          |
| 科目名          |                                                                                                    |
| 精神科ソーシャルワーク論 | ×取消実行する                                                                                                    |
| 申請実行する 戻る    | ◆ 戻る                                                                                                    |
|              | 通信授業試験申請確認<br>6月 T<br>2018/06/02<br>20/8 <sup>106/17</sup><br>本<br>大販芸術大学<br>74日名<br>精神科ソーシャルワーク論<br>申請実行する<br>戻る |

(PC画面)

(スマホ画面)

DODTAL OFF

受験申請する際の注意

●年間の試験日程および試験会場は、ホームページで確認できます。

- ●通信授業試験が設定されていない科目を申請した場合は受験不許可となります。試験が設定されている かどうか学習指導書で確認して下さい(試験が設定されている場合、学習指導書の最後に通信授業試験 の項目と試験問題が記載されています)。
- ●通信授業試験は複数の会場で実施します。申請の際は受験会場を間違えないように注意してください。
- ●通信授業試験の受験には報告課題の提出が条件となっています。受験申請期日までに、必ずすべての 報告課題を提出してください。
- ●一度に受験できる科目数は3科目までです(ソルフェージュ試験は1科目まで)。

## 申請した試験をキャンセルする場合

#### <試験申請期間内の場合>

申請した科目をキャンセルする場合は、通信授業試験申請一覧画面で申請済みの科目から希望の科目の 選択欄にチェックを入れて、[選択した単位認定試験申請を取消する]ボタンをクリックしてください。

| 申請且  | な消をするれ         | 合は、該当の試     | 験にチェックを入   | れ、『邁 | 択した単位認定試験 | 申請を取消する』ボタ | タンを押してください。  |            |
|------|----------------|-------------|------------|------|-----------|------------|--------------|------------|
| Rich | 期間             | 試験実施年月<br>日 | 申請期限       |      | 開催場所      | 試験コート      | 科目名          | 申請年月日      |
|      | 6月 T           | 2018/06/17  | 2018/06/02 | 本学   | 大阪芸術大学    | 1502310020 | 精神キソーシャルワーク論 | 2018/04/09 |
|      |                | of Ro AD IN |            |      |           |            | and "        |            |
| 受付的  | 中通信授業<br>目を選択( | 、『検索する』:    | ボタンを押してく   | ださい。 | 条件に当てはまる試 | 験の一覧が表示されま | とす。          |            |

確認画面が出たら、[取消実行する]ボタンをクリックして完了です。

| 信授業         | 試驗申請取消確認                                               | 2                |                    |       |     |       |
|-------------|--------------------------------------------------------|------------------|--------------------|-------|-----|-------|
|             | Contractory Contractory                                |                  |                    |       |     |       |
| 消内容を        | 2確認し、『取消                                               | 実行する』ボタン         | を押してください。          |       |     |       |
| 消内容 8<br>期間 | <ul> <li>確認し、『取消</li> <li>試験実施年月</li> <li>日</li> </ul> | 実行する』ボタン<br>申請期限 | ッを押してください。<br>開催場所 | 試験コード | 科目名 | 申請年月E |

#### <試験申請期日以降の場合>

申請期日を過ぎると、学習支援システムから受験キャンセルはできません。 Active!Mail で学生番号・氏名・受験日・受験会場・受験科目を明記のうえ、受験辞退のメールを通信教育部 事務室まで送ってください(試験日の一週間前までキャンセル可能です)。

### 受験申請科目の確認

受験申請した翌日に、申請受付通知メールがアクティブメールアドレスに送信されます。(あくまで申請確認メールです。 その後の大学事務室による受付処理で不許可となる場合があります)

月ごとに設定された受験申請期日を過ぎると申請科目の受付処理が行われます。

受験申請期日は月ごとに異なりますので、学習支援システム内のお知らせやホームページなどで確認してください。

期日の 23 時 59 分まで申請可能です。(ネット環境によっては受験申請に時間がかかる場合もあります。時間に余裕を もって申請しましょう)

受付処理後、一週間程度で申請科目のチェックが行われ、20日までに申請許可された科目が学習支援システムに 反映されます。学生メニューの[通信授業試験状況照会]より状況確認画面にて確認してください(次ページを参照) 受験申請した科目が反映されない場合は、以下の理由により申請が受理されなかった可能性があります。

・報告課題を提出していない(受験申請には、報告課題の提出が必要です)

・既に単位修得済もしくは入学時に認定された科目を受験申請した

前月に同じ科目を申請している(同じ科目を連続して受験出来ません)

・再試験の場合、期間内に再試験料を支払わなかった。

上記以外で申請科目が反映されなかった場合は、通信教育部事務室までご連絡ください。

通信授業試験の状況を確認する

受験申請した科目や成績は、状況照会画面で確認することができます。

## 試験状況の確認

自分が受験申請した科目の状況や成績を確認することができます。 学生メニューから[通信授業試験状況照会]をクリックしてください。

| 履修                                          |                                             |  |
|---------------------------------------------|---------------------------------------------|--|
| <ul><li> 履修状況照会</li><li> 単位数集計表照会</li></ul> | ▶ 履修登録                                      |  |
| レポート                                        |                                             |  |
| □ 報告課題提出<br>□ 最終課題提出                        | <ul><li>報告課題状況照会</li><li>最終課題状況照会</li></ul> |  |
| スクーリング                                      |                                             |  |
| ■ スクーリング申請・取消                               | ■ スクーリング状況照会                                |  |
| 通信授業試験                                      |                                             |  |
| ☑ 通信授業試験申請・取消                               | 1 通信授業試験状況照会                                |  |
| パスワード管理                                     |                                             |  |
| ■ パスワード変更                                   |                                             |  |

受験申請した科目の詳細な状況が一覧表示されます。 表示は試験日順→科目順に表示されます。 試験コードをクリックすると、詳細画面が表示されます。

|           |            |             |     |    | 通信              | 受業試験状況 | 兄照会      |    |         |   |    |       |
|-----------|------------|-------------|-----|----|-----------------|--------|----------|----|---------|---|----|-------|
| 通信        | 授業試懸       | 餘情報一覧       |     |    |                 |        |          |    |         |   |    |       |
| 開講年<br>2( | ■度:<br>)18 | □全て         | Ε   | 杉  | 検索する            |        |          |    |         |   |    |       |
| 開講<br>年度  | 試験<br>期間   | 試験実施年<br>月日 | 開催地 | 時限 | 試験コー<br>ド       | 科目名    | 状態       | 評価 | 担当      | 者 | 備考 | 受験票   |
| 0040      | 05/40      | 040/05/40   | 東   |    | <u>13020107</u> | 図学     | 申請<br>許可 |    | 壷井<br>名 | 氏 |    | CT PI |
| 2018      | 05/12      | 2018/05/12  | 京   |    | <u>13020108</u> | 心理学    | 申請<br>許可 |    | 松本<br>名 | 氏 |    | 티개에   |
| 2018      | 04/08      | 2018/04/08  | 東京  |    | <u>01011002</u> | 立体基礎   | 申請<br>中  |    | 柳楽<br>名 | 氏 |    |       |
|           |            |             |     |    | 00000000        | 文化人類学  | 申請<br>許可 |    | 井関<br>名 | 氏 |    |       |
| PC 🗉      | 画面)        |             |     |    |                 |        |          |    |         |   |    |       |

年度を指定して検索できます。 横の「全て」をチェックすると、過去に受験し た科目全てが表示されます。

| PORTAL SITE 学生用 IIII IIII IIIII IIIIIIIIIIIIIIIIIII        |                                                                                                    |                                                                   |
|------------------------------------------------------------|----------------------------------------------------------------------------------------------------|-------------------------------------------------------------------|
| 通信授業試験状況照会                                                 |                                                                                                    |                                                                   |
| 通信授業試験情報一覧申請不備一覧                                           |                                                                                                    |                                                                   |
| 開講年度:<br>2018                                              |                                                                                                    |                                                                   |
| 7全                                                         |                                                                                                    |                                                                   |
| <br>→ 検索する                                                 |                                                                                                    |                                                                   |
| 2018 05/12                                                 |                                                                                                    |                                                                   |
| 開講年度: 2018<br>試験期間: 05/12<br>試験実施年月日: 2018/05/12<br>開催地:東京 |                                                                                                    |                                                                   |
| 時限:<br>試験コード: 13020108                                     |                                                                                                    | ×<br>通信授業試験詳細                                                     |
| 科目名:心理学<br>状態:申請許可                                         | 開講年度                                                                                                    | 2018                                                              |
|                                                            | 利用コード・利用名                                                                                                    | 1076 精神和い/_シャルローク油                                                |
| 相当者: 松本 氏名                                                 | and the second second s |                                                                   |
| 担当者: 松本 氏名<br>備考:                                          | 試驗期間                                                                                                    | 6月 T                                                              |
| 担当者: 松本 氏名<br>備考:<br>→ 詳細を見る                               | 試験期間 申調期間                                                                                                    | 6月 T<br>2018/04/01~2018/06/02                                     |
| 担当者: 松本 氏名<br>備考:<br>→ 詳細を見る<br>受験票:                       | 試験期間<br>申請期間<br>試験実施年月日                                                                                                    | 6月 T<br>2018/04/01~2018/06/02<br>2018/06/17                       |
| 担当者: 松本 氏名<br>備考:<br>→ 詳細を見る<br>受験票:                       | 試験期間<br>申請期間<br>試験実施年月日<br>開催場所                                                                                                    | 6月 T<br>2018/04/01~2018/06/02<br>2018/06/17<br>本学 大阪芸術大学          |
| 担当者:松本氏名<br>備考:<br>→詳細を見る<br>受験票:<br>→ 印刷                  | 試験期間<br>申請期間<br>試験実施年月日<br>開催場所<br>持込条件種別                                                                                                    | 6月 T<br>2018/04/01~2018/06/02<br>2018/06/17<br>本学 大阪芸術大学          |
| 担当者:松本氏名<br>備考:<br>→詳細を見る<br>受験票:<br>→ 印刷                  | 試験期間<br>中請期間<br>試験実施年月日<br>開催場所<br>持込条件種別<br>担当者                                                                                                    | 6月 T<br>2018/04/01~2018/06/02<br>2018/06/17<br>本学 大阪芸術大学<br>北川 氏名 |

(スマホ画面)

(通信授業試験詳細画面(PC))

| 項目      | 説明                             |
|---------|--------------------------------|
| 年度      | 当該科目の受験年度を表示しています。             |
| 試験実施年月日 | 試験日が表示されます。                    |
| 開催地     | 試験の開催場所が表示されます。                |
| 試験コード   | クリックすると、試験の詳細(科目、試験日、試験会場など)が表 |
|         | 示されます。                         |
| 科目名     | 受験科目名が表示されています。                |
| 状態      | 受験した科目の進捗状況を表示しています。           |
|         | 申請中:受験申請を行った状態(受付はまだ)          |
|         | 申請許可:申請が許可された状態                |
|         | 採点中:試験を教員が添削している状態             |
|         | 採点済:試験結果が反映された状態               |
| 評価      | 試験の成績が表示されます。                  |
| 担当者     | 採点教員名を表示しています。                 |
| 受験票     | 試験日の一週間前より、受験許可証が印刷できます。(後述)   |

# 受験許可証の印刷

#### 受験日の一週間前より、受験許可証が印刷できます。

「通信授業試験状況照会」画面で、印刷ボタンを押下すると、通信授業試験受験許可証が表示されます。

| 通信            | 受業試験状 | 況照会      |    |           |    |         | 通信授業試驗情報一覧                                             |
|---------------|-------|----------|----|-----------|----|---------|--------------------------------------------------------|
|               |       |          |    |           |    |         | 2018 05/12                                             |
| ත             |       |          |    |           |    |         | 開講年度: 2018<br>試験期間: 05/12<br>試験実施年月日: 2018,<br>開催地: 東京 |
| 食コー<br>ド      | 科目名   | 状態       | 評価 | 担当者       | 備考 | 受験票     | 時限:<br>試験コード: 13020108<br>利日名:心理学<br>状態: 申請許可<br>評価:   |
| 20107         | 図学    | 申請<br>許可 |    | 壷井 氏<br>名 | 1  | (D.D.)  | 担当者: 松本 氏名<br>備考:                                      |
| 2 <u>0108</u> | 心理学   | 申請<br>許可 |    | 松本 氏<br>名 | C  | L11/00] | 受験票:                                                   |

(PC画面)

(スマホ画面)

2018/05/12

→ 詳細を見る

受験許可証は、自分が受験者であることを証明する書類ですので、必ず印刷して当日持参してください。

| 学生番号 :<br>氏 名 :<br>学生種別 : 〕<br>所属・学年 : : | 通信授業試験受験許<br><sup>正科生</sup><br>通信教育部主術学部 音楽学科 4年        | 可証           | 2022年 2月 2日                      |
|------------------------------------------|---------------------------------------------------------|--------------|----------------------------------|
| 試験No:<br>試験日:<br>試験会場:                   | 1310<br>2022年 2月 5日 (土)<br>日本児童教育専門学校(東京)               | I            |                                  |
| 科目コード 0102                               | 科目名<br>日本国憲法                                            | 再試験          | 試験会場への持込                         |
|                                          | La CLUERON INC.                                         |              | 13621-1                          |
|                                          |                                                         |              |                                  |
|                                          |                                                         |              |                                  |
| ※再試験の場合は=<br>※台風や警報など                    | 手数料(14月日につき1,000円)の事前支払いが必要<br>で鉄数が中止となった場合は、学習支援システムで: | です。<br>お知らせし | ·**                              |
| 収納済<br>2022/02/                          | F<br>/01                                                |              |                                  |
|                                          |                                                         |              | 大阪芸術大学通信教育部<br>電話番号:0721-93-3759 |

受験許可証(再試験の場合は、下段に受験料支払いの有無が記載されます)

# 受験後~成績通知まで

受験後、一か月程度で試験の結果が学習支援システムの状況照会画面に表示されます。 学生メニューの[通信授業試験状況照会]より確認してください。 評価は優/良/可/不可の4段階評価です。不可は再度受験が必要です。再受験の手続きは初回試験と 同じですが、試験申込後に再試験料(1科目につき1000円)の支払いが必要です。試験申込期間終了後に大学から 入金に関する案内が Active!mail に届きますので、指定の方法で入金してください。